## YDL-NGW01 智能数据网关

## 使用说明书

### 目录

| YDL-NGW01 智能数据网关               | · · · · 1 |
|--------------------------------|-----------|
| 使用说明书                          | · · · · 1 |
| 第一章 概述                         | 3         |
| 第二章 技术参数                       | <b></b> 4 |
| 第三章 接口接线说明                     | 5         |
| 1、设备对应标贴如下图所示:                 | 5         |
| 2、标贴丝印对应的功能如下:                 | 5         |
| 第四章 WEB 网页配置参数                 | 7         |
| 1、登录 web 首页                    | 7         |
| 2、进入菜单列表(Menu list)页面          | 8         |
| 3、修改本地设备 IP 地址等相关参数            | 9         |
| 4、修改远端服务器 IP 地址等相关参数           | 11        |
| 5、修改 SNMP 相关参数                 | 13        |
| 6、修改 bus485 总线接口相关参数           | 13        |
| 7、修改 bus485 总线子设备类型            | 14        |
| 8、查看子设备类型及连接状态                 | 16        |
| 9、修改 RS232 接口参数                | 17        |
| 10 设备参数调试功能菜单                  | 17        |
| 10.1 修改 RS485 总线子设备地址          | 18        |
| 10.2 修改 RS485 总线子设备波特率         | 19        |
| 10.3 控制 RS485 总线子设备: 智能空调红外控制器 | 20        |
| 10.4 禁止 http web 功能和限制源 IP 访问  | 22        |
| 10.5 修改串口参数配置                  | 23        |
| 11、修改用户名和密码                    | 24        |
| 12、重启设备和恢复出厂默认配置               | 25        |
| 13、调用 webapi 接口获取网关开关量值        | 25        |
| 14、调用 webapi 接口获取 RS485 子设备值   | 26        |
| 第五章 恢复设备 IP 地址相关信息             | 27        |
| 第六章 RS232 接口设备接入               | 28        |
| 第七章 RS485 总线子设备接入              | 29        |
| 第八章 上位机软件主动轮询数据                | 31        |

| 第九章          | 网关主动定时上传数据         | 32 |
|--------------|--------------------|----|
| 第十章          | 使用 SNMP 获取网关数据     | 33 |
| 第十一章         | RS232 转 RS485 转换器  | 34 |
| 第十二章         | 以太网 IP 转 RS232 转换器 | 35 |
| 第十三章         | 以太网 IP 转 RS485 转换器 | 36 |
| 第十四章         | 遥引智能综合管理系统         | 37 |
| <b>—</b> , j | 配置方法 1             | 37 |
| <u> </u>     | 配置方法 2             | 37 |
| 三、〕          | 配置方法 3             | 38 |

### 第一章 概述

智能数据网关,可作为一个简易的串口服务器使用,也可以作为协议转换器 使用。

在子设备端,提供 RS485 和 RS232 两种接口方式和子设备通讯并采集数据; 在上位机软件端,提供 100M 全双工网口和上位机软件通讯并上传数据,支持 udp、 tcp、snmp 以及 http web 协议。

设备支持 web 网页配置参数,方便客户现场应用部署使用。

(1) RS485 接口支持轮询 RS485 设备并将设备主动上传到服务器;

(2) 亦可实现 RS485 设备数据到 SNMP V1 版本协议的数据转换功能;

(3) UDP/TCP 和 RS485 接口或者 RS232 接口的数据透传或转换功能。

设备 RS485 接口,除了可直接采集我司温湿度、漏水控制器、空调控制器、 I0 模块等数据,并将上传到系统平台软件外,还可以支持第三方设备数据的采 集;其它未支持的设备类型及其它数据转换需求,也可以根据客户要求定制添加 指定设备类型和协议版本。

具体起订量请联系我司相关人员根据协议难易程度协商。

## 第二章 技术参数

| 产品型号      |        | YDL-NGW01                    |
|-----------|--------|------------------------------|
|           | 电源输入范围 | 外 部 供 电 DC12-24VDC 或         |
|           |        | IEEE802.3 af, POE 供电可选       |
| 工作工法文件    | 额定功率   | ≪0.8W                        |
| 工作坏児余件    | 环境温度范围 | -20°C∼70°C                   |
|           | 环境湿度范围 | 0%~99.9%RH                   |
|           | 大气压范围  | 70~106kpa                    |
| 开关量输入     | 一路     | 可接漏水、烟感等开关量告警信号              |
|           |        | 可透传数据,或者主动轮询 RS232 子         |
|           |        | 设备数据供上位机软件查询或主动              |
| ひじつつ (本口) | 印友     | 上传给上位机软件。                    |
| 16232 按口  |        | RS232主动轮询的子设备类型可根据           |
|           |        | 客户要求定制新增,起订量请联系我             |
|           |        | 司相关人员根据协议难易程度协商。             |
|           |        | 可透传数据,或者主动轮询 RS485 子         |
|           |        | 设备数据供上位机软件查询或主动              |
|           | 一路     | 上传给上位机软件。                    |
| K5485 按口  |        | RS485主动轮询的子设备类型可根据           |
|           |        | 客户要求定制新增,起订量请联系我             |
|           |        | 司相关人员根据协议难易程度协商。             |
|           | 三个     | RUN 灯:系统运行状态指示               |
| LED 指示灯   |        | BUS 灯: RS485 总线数据接收指示        |
|           |        | CON 灯: RS232 接口数据接收指示        |
| FMC 北卡    | 静电防护   | 接触放电:±6KV; 空气放电:±8KV         |
| EMU 有百个小  | EFT 防护 | $\pm 2 \text{KV}$            |
| 外形结构尺寸    | 长×宽×高  | $100 \times 71 \times 22$ mm |
| 以十回按口     | 接口方式   | RJ45 网络座                     |
| 以太网接口     | 速率     | 100M 全双工                     |

### 第三章 接口接线说明

1、设备对应标贴如下图所示:

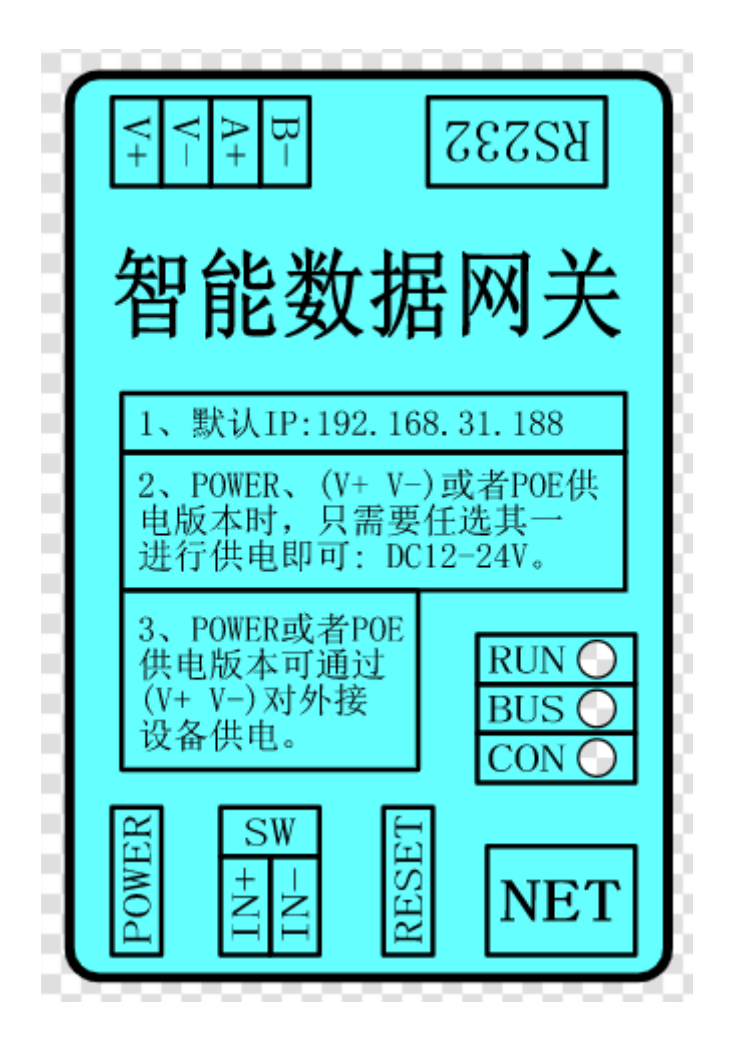

### 2、标贴丝印对应的功能如下:

| POW | ER  | DC 电源插口直径 5.5-2.5mm,内正外负:DC12-24V |
|-----|-----|-----------------------------------|
|     | IN+ | 开关量输入正极,干结点时可不区分正负极;湿节点需对         |
| SW  |     | 应正极                               |
|     | IN- | 开关量输入负极:内部与电源负极 V-直连              |
|     |     | 复位按钮:长按会恢复设备 IP 地址相关信息为出厂默认       |
| RES | ЕT  | 值(长按5秒左右,等待设备三个指示灯同时亮,则说明         |
|     |     | 设备恢复出厂 IP 并自动重启了,此时松开按钮即可。)       |

| NET            |    | 以太网 RJ45 通讯接口,带两个指示灯,速率为 100M 全 |
|----------------|----|---------------------------------|
| NE I           |    | 双工                              |
| DCODO          |    | RS232 通讯接口, DB9 母座线序定义为:        |
| KS232 2-TXD; 3 |    | 2-TXD; 3-RXD; 5-GND             |
|                | V+ | 输入或输出电源正极: DC12-24V             |
| RS485          | V- | 输入或输出电源负极: DC12-24V             |
| 接口             | A+ | RS485 信号线正极,即A线。                |
|                | B- | RS485 信号线负极,即B线。                |

### 第四章 WEB 网页配置参数

设备内嵌了 web 服务器,可以通过网页查询和修改参数。

查询参数无需输入密码;但如果要保存参数、重启或者恢复出厂默认配置时,则需要输入设备的用户名和密码。

设备出厂默认用户名和密码均为"admin"。

Your UserName: Please enter your user r Your PassWord: Please enter your passw

其中"Your UserName"为设备的登录用户名,默认为"admin"; "Your PassWord"为设备的登录密码,默认为"admin"。

在所有配置页面,保存参数、重启或者恢复出厂默认配置时需要正确输入该 用户名和密码。

后文对此不再重复说明和描述。

备注:

1、参数修改保存后,部分参数不会立即生效。建议在所有参数修改完成后, 手动重启设备。

2、WEB页面中,所有的字符串类型输入长度不超过 30 个字符,暂不支持中 文字符。

#### 1、登录 web 首页

在浏览器的地址栏输入设备的 IP 地址,需使用无加密的 http 方式连接登录: (显示的值为登录时或者手动刷新时设备获取的值。)

| Intelligent Data Gateway<br>RS485&Lora Gateway |
|------------------------------------------------|
| Switching input1: 0                            |
| RS232 trans: Normal None                       |
| Connection Mode: All available mode            |
| Net protocol: Modbus RTU                       |
| BUS485 trans: BUS485 Polling                   |
| Trap mode: Disable                             |
| Click to enter the configuration menu list     |

All Rights Reserved@2023

(1) Switching input1: 0; 设备自带的一路开关量的输入值; 0标识开关量输入为断开状态, 1标识闭合状态。

(2) RS232 trans: Normal None; 网关 RS232 接口的工作模式。

(3) Connection Mode: All available mode; 设备网络端的链接模式。

(4) Net protocol: Modbus RTU; 设备网络端使用的通讯协议。

(5) BUS485 trans: BUS485 Polling; 网关 RS485 接口的工作模式。

(6) Trap mode: Disable; 网关是否主动上传数据。

### 2、进入菜单列表(Menu list)页面

点击首页的按钮"Click to enter the configuration menu list": Click to enter the configuration menu list ,进入菜单列表(Menu list)页面:

## Menu List

1:Modify the local device IP parameters

2:Modify the remote server IP parameters

3:Modify the snmp parameters

4:Modify the bus485 parameters

5: Modify the bus slave device type

6:View the slave device con status

7:Modify the rs232 parameters

8:Device debugging menu

9:Modify the username and password

10:Reboot or Restore Device

Return to Home Page

菜单列表(Menu list)页面,为不同功能的按钮列表,点击对应的功能按钮,跳转到对应参数的修改页面。

点击"Return to Home Page"按钮可返回 web 首页。

### 3、修改本地设备 IP 地址等相关参数

点击菜单列表(Menu list)的按钮 "Modify the local device IP

1:Modify the local device IP parameters

,进入本地设备

IP 地址等相关参数修改页面:

parameters":

# **Local Device IP Information**

Device IP address: 192.168.31.188 Device Gateway: 192.168.31.1 Device Subnet mask: 255.255.255.0 Device UDP Port: 8080 Device TCP Port: 8080 DHCP Mode: Disable DHCP V

Connection Mode: All available mode ~

Your UserName: Please enter your user r Your PassWord: Please enter your passw

Click here to Save Parameters

Return to Menu List

点击"Click here to Save Parameters"按钮保存参数;点击"Return to Menu List" 按钮返回菜单列表(Menu list)页面。

参数说明:

(1) Device IP address: 设备本机 IP 地址。

(2) Device Gateway:设备本机网关地址。

(3) Device Subnet mask: 设备本机掩码。

(4) **Device UDP Port:** 设备本机使用的 UDP 端口号。

(5) **Device TCP Port:** 设备本机使用的 TCP 端口号。

(6) DHCP Mode: 设备本机是否使用 DHCP 方式自动获取 IP 地址、网关和 掩码信息。

A、Disable DHCP:不启用 DHCP 功能,使用上面配置的静态 IP 地址、网关和掩码信息。

B、Enable DHCP: 启用 DHCP 功能,使用 DHCP 方式自动获取获取 IP 地址、 网关和掩码信息。

(7) Connection Mode: 连接模式,即设备使用哪种方式与上位机软件(服务器)通讯。(由于启用了 web 网页配置参数,所以 web 服务器会一直开启。)

A、All available mode:所有可用的模式,此时设备启用几种可以同时兼容使用的模式:UDP 通讯方式、TCP server 监听方式和 SNMP V1 版本协议方式。

B、UDP mode only: 仅开启了 UDP 通讯方式。

C、TCP server only: 仅开启了 TCP server 监听方式。

D、TCP client only: 仅使用 TCP client 模式主动连接上位机软件(服务器)。

E、SNMP V1 only: 仅开启了 SNMP V1 版本协议方式。

F、YY Private only: 仅使用客户定制的私有协议通讯方式,此默认为《遥引智能综合管理软件》通讯协议方式。

#### 4、修改远端服务器 IP 地址等相关参数

点击菜单列表(Menu list)的按钮 "Modify the remote server IP

2:Modify the remote server IP parameters

,进入远端服

务器 IP 地址等相关参数修改页面:

parameters":

## **Remote Server IP Information**

| Server IP address: 192.168.31.108 |                    |
|-----------------------------------|--------------------|
| Server UDP Port: 8000             | $\hat{}$           |
| Server TCP Port: 8000             | $\hat{\mathbf{v}}$ |
| Net Protocol: Modbus RTU 🗸        |                    |
| Trap Data Mode: Disable All Trap  | ~                  |
| Trap Time(unit:s): 30             | \$                 |
| Your UserName: <mark>admin</mark> |                    |
| Your PassWord: •••••              |                    |
| Click here to Save Parameters     |                    |
| Return to Menu List               |                    |

点击 "Click here to Save Parameters" 按钮保存参数; 点击 "Return to Menu List" 按钮返回菜单列表(Menu list)页面。

参数说明:

- (1) Server IP address: 服务器的 IP 地址。
- (2) Server UDP Port: 服务器使用的 UDP 端口号。
- (3) Server TCP Port: 服务器使用的 TCP 端口号。
- (4) Net Protocol: 服务器(上位机软件)与设备通讯的协议格式。

A、Modbus RTU: 服务器(上位机软件)使用标准的"Modbus RTU"协议格式与设备通讯。

B、Modbus TCP: 服务器(上位机软件)使用标准的"Modbus TCP"协议格式与设备通讯。

C、YY Private: 服务器(上位机软件)使用客户定制的私有协议格式与设备通讯。

(5) **Trap Data Mode:** 设备主动上传数据到服务器(上位机软件)的方式。

A、Disable All Trap: 禁止主动上传,设备不主动上传数据到服务器(上位机软件)。

B、Enable Data Trap: 设备使用 UDP 或者 TCP client 方式主动上传数据 到服务器(上位机软件):使能了 UDP 连接模式,则使用 UDP 方式主动上传数 据;使能了 TCP client 方式,则使用 TCP client 方式主动上传数据;其它连 接模式下无效。

C、Enable SNMP trap: 设备使用 SNMP trap 方式主动上传数据到服务器 (上位机软件): 需要设备开启了 SNMP 连接模式。

(6) **Trap Time(unit:s):** 设备主动上传数据到服务器(上位机软件)的间隔时间,单位为秒。

### 5、修改 SNMP 相关参数

点击菜单列表(Menu list)的按钮"Modify the snmp parameters":

3:Modify the snmp parameters

进入 SNMP 相关参数修改页面:

# **Snmp Information**

SNMP System Name: YUNDIER SNMP System Contact: www.yunideal.com SNMP System Location: shenzhen-china SNMP Community Name: public

> Your UserName: admin Your PassWord:

> > Click here to Save Parameters

Return to Menu List

点击 "Click here to Save Parameters" 按钮保存参数; 点击 "Return to Menu List" 按钮返回菜单列表(Menu list)页面。

参数说明:

- (1) SNMP System Name: 设备系统的名称。
- (2) SNMP System Contact: 设备系统的联系方式。
- (3) SNMP System Location: 设备系统的地理位置。
- (4) SNMP Community Name: 设备 SNMP 共同体名称。

#### 6、修改 bus485 总线接口相关参数

点击菜单列表(Menu list)的按钮"Modify the bus485 parameters":

4:Modify the bus485 parameters

,进入 bus485 总线相关参数修改页面:

## **Bus485 Parameter configuration**

 $\hat{\mathbf{v}}$ 

 $\hat{\phantom{a}}$ 

Device ID: 2980760353 MAX addr: 32 Baud Rate: 9600 v

Bus Mode: Active polling mode v

Your UserName: admin Your PassWord: •••••

Click here to Save Parameters

Return to Menu List

点击 "Click here to Save Parameters" 按钮保存参数; 点击 "Return to Menu List" 按钮返回菜单列表(Menu list)页面。

参数说明:

(1) **Device ID:** 设备 ID 号,设备主动上传数据时,可通过设备 ID 号来 区分设备。(设备 ID 号在恢复出厂默认配置时不会被恢复,只能手动修改其 值。)

(2) MAX addr: 总线子设备可配置的最大地址。

(3) Baud Rate: RS485 总线接口使用的波特率。

(4) Bus Mode: RS485 总线接口的工作模式。

A、Normal None Mode: 正常无子设备模式,即只能读取网关数据模式。

B、Active polling mode: 主动轮模式,即网关会根据设置的子设备类型,主动发送报文读取子设备数据,相当于一个以太网转 RS485 的协议转换器 或者环境监控主机。

C、Transparent To Net: 透传数据到网络端模式,即所有数据与以太网端 双向透传,相当于一个以太网转 RS485 转换器。

D、Transparent To RS232: 透传数据到 RS232 端模式,即所有数据与 RS232 端双向透传,相当于一个 RS232 转 RS485 转换器。(此时 RS232 端也需 要配置为相同模式)

### 7、修改 bus485 总线子设备类型

点击菜单列表(Menu list)的按钮 "Modify the bus slave device

5: Modify the bus slave device type

type": 型修改页面: ,进入 bus485 总线子设备类

14 / 39

# Slave Device Type

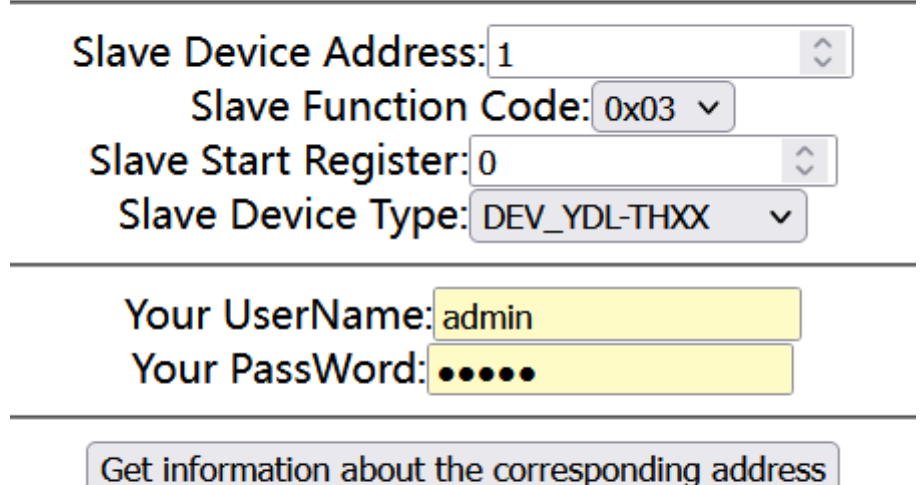

Click here to Save Parameters

Return to Menu List

按钮说明:

(1) 点击 "Get information about the corresponding address" 可获 取当前子设备地址 "Slave Device Address" 对应的设备类型。

(2) 点击 "Click here to Save Parameters" 按钮保存参数;

(3) 点击"Return to Menu List"按钮返回菜单列表(Menu list)页面。 参数说明:

(1) Slave Device Address: 要获取或者设置设备类型的子设备地址。

(2) Slave Function Code: 读取子设备数据时所使用的功能码。

(3) Slave Start Register: 读取子设备数据的起始寄存器地址。

(4) Slave Device Type: 子设备的设备类型。

#### 子设备类型说明:

(A) 设备类型 REG\_CNT\_1 至 REG\_CNT\_16 为通用设备类型, 后缀对应读取 的寄存器个数;

- (B) DEV\_YDL-ULD: 云迪尔不定位漏水控制器
- (C) YDL-THXX: 云迪尔温湿度变送器
- (D) YDL-MAC01: 云迪尔智能空调红外控制器(单头基本功能款)
- (E) YDL-MACO2: 云迪尔智能空调红外控制器(单头带状态检测版本)
- (F) YDL-MACO3: 云迪尔智能空调红外控制器(双头基本功能款)
- (G) YDL-MACO4: 云迪尔智能空调红外控制器(双头带状态检测版本)
- (H) YDL-16DI: 云迪尔通用十六路干结点输入模块
- (I) YDL-D86: 云迪尔八路市电有无检测模块

(J) YDL-6DI4DO: 云迪尔通用六路输入四路继电器输出模块

### 8、查看子设备类型及连接状态

点击菜单列表(Menu list)的按钮"View the slave device con

status": 6:View the slave device con status , 进入 bus485 总线子设备

类型和连接状态查看页面:

# View Slave Status

RS232 Device Type: SANTAK\_UPS; Disconnect

BUS485 Device 1: YDL-THXX; Connected

BUS485 Device 2: YDL-THXX; Connected

### BUS485 Device 10: REG\_CNT\_2; Disconnect

Return to Menu List

点击"Return to Menu List"按钮返回菜单列表(Menu list)页面。 参数说明:

(1)所有子设备出厂均为无效状态,不显示;只有客户修改为有效设备类型后才会在此页面显示。

(2) RS232 Device Type: SANTAK\_UPS; Disconnect: 对应 RS232 接口的 设备类型为 SANTAK\_UPS, 连接状态为未连接(Disconnect)。

(3) BUS485 Device 1: YDL-THXX; Connected: 对应 RS485 总线地址为1 的子设备类型为 YDL-THXX, 连接状态为已连接(Connected)。

(4) 设备类型参见上一节"7、修改 bus485 总线子设备类型"的"**子设备 类型说明**"。

(5) 设备已连接为"Connected",未连接为"Disconnect"。

### 9、修改 RS232 接口参数

点击菜单列表(Menu list)的按钮 "Modify the rs232 parameters":

7:Modify the rs232 parameters

进入 RS232 接口参数修改页面:

## **RS232** Parameter configuration

Baud Rate: 9600 V RS232 Mode: Normal None Mode V

Your UserName: admin Your PassWord: •••••

Click here to Save Parameters

Return to Menu List

点击 "Click here to Save Parameters" 按钮保存参数; 点击 "Return to Menu List" 按钮返回菜单列表(Menu list)页面。

参数说明:

(1) Baud Rate: RS232 接口使用的波特率。

(2) **RS232 Mode:** RS232 接口的工作模式。

A、Normal None Mode: 正常无子设备模式,即只能读取网关数据模式。

B、Transparent To Net: 透传数据到网络端模式,即所有数据与以太网端 双向透传,相当于一个以太网转 RS232 转换器。

C、Transparent To Bus: 透传数据到 RS485 端模式,即所有数据与 RS485 端双向透传,相当于一个 RS232 转 RS485 转换器。(此时 RS485 端也需要配置 为相同模式)

D、SANTAK UPS: 子设备类型为山特 UPS,此时 RS232 接口会自动发送报文 轮询子设备数据,相当于一个协议转换器。

其它子设备类型后续会增加常用设备,或者根据客户要求添加对应设备。

#### 10 设备参数调试功能菜单

点击菜单列表(Menu list)的按钮"Device debugging menu":

**8:Device debugging menu**, 进入设备参数调试功能菜单页面:

# **Debug List**

1:Modify the slave device address

2:Modify the slave device baudrate

3:Control the slave device of mac

4:Disable http and limite source ip

5:Serial port parameter configuration

Return to Menu List

调试功能菜单列表(Debug list)页面,为不同调试功能的按钮列表,点击对 应的功能按钮,跳转到对应参数的调试和修改页面。

点击"Return to Menu List"按钮可返回主菜单列表页面。

### 10.1 修改 RS485 总线子设备地址

点击调试功能列表(Debug list)的按钮 "Modify the slave device

address" : 1:Modify the slave device address

,进入 RS485 总线子设备

地址修改页面:

# **Slave Device Address**

| Slave Device old Address: 0<br>Slave Device new Address: 0 | <>> |
|------------------------------------------------------------|-----|
| Your UserName: admin<br>Your PassWord: ••••                | ]   |
| Click here to Send setting message                         |     |
| Return to Debug menu                                       |     |

点击"Click here to Send setting message"向子设备发送对应参数设置的报文;点击"Return to Debug List"按钮返回调试功能菜单列表(Debug list)页面。

参数说明:

(1) Slave Device old Address: 当前要修改的 RS485 总线子设备的旧地 址,即修改前的地址,范围为1到 252。

(2) Slave Device new Address: 当前要修改的 RS485 总线子设备的新地址,即修改后的地址,范围为1到 252。

两个地址不能相同,且应确保对应 RS485 总线上修改前的旧地址和修改后的新地址均唯一才可。

### 10.2 修改 RS485 总线子设备波特率

点击调试功能列表(Debug list)的按钮 "Modify the slave device

baudrate": 2:Modify the slave device baudrate , 进入 RS485 总线子设

备波特率修改页面:

# **Slave Device Baudrate**

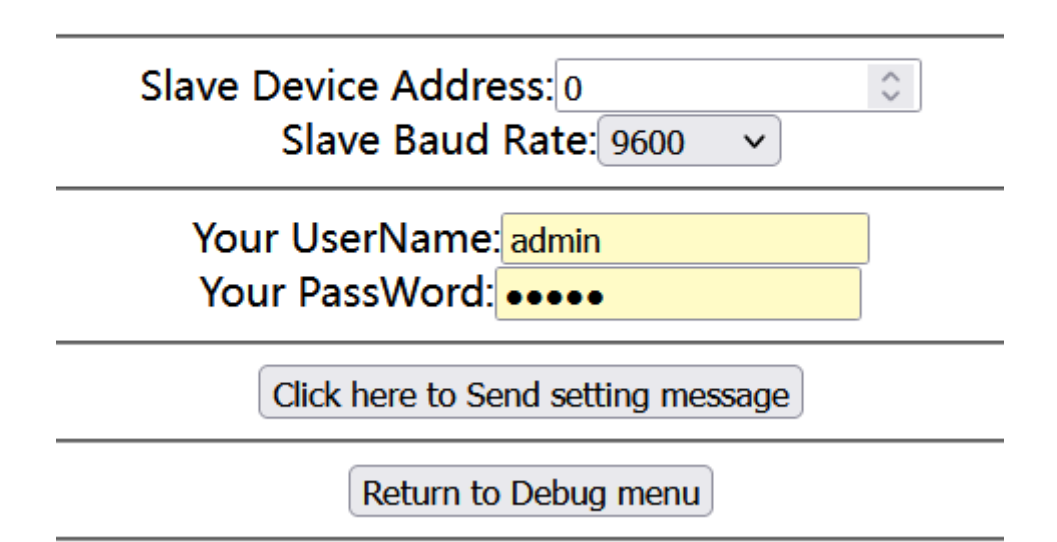

点击"Click here to Send setting message"向子设备发送对应参数设置的报文;点击"Return to Debug List"按钮返回调试功能菜单列表(Debug list)页面。

参数说明:

(1) Slave Device Address: 当前要修改的 RS485 总线子设备的地址,范围为1到 252。

(2) Slave Baud Rate: 当前 RS485 总线子设备要修改到的波特率,即修改后的波特率,不能与当前 RS485 总线接口波特率相同。

### 10.3 控制 RS485 总线子设备: 智能空调红外控制器

点击调试功能列表(Debug list)的按钮 "Control the slave device of

**3:Control the slave device of mac**, 进入 RS485 总线子设备: 智

mac":

能空调红外控制器的学习和控制页面:

# **Slave Device Air Control**

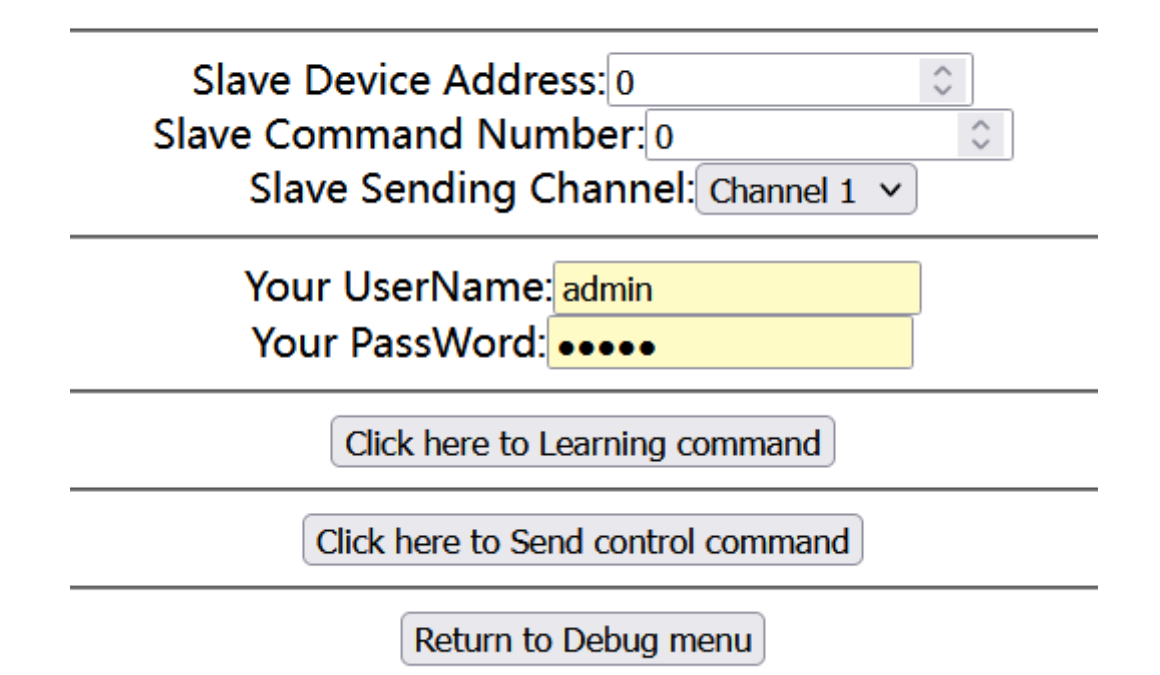

按钮说明:

(1) Click here to Learning command: 向子设备发送对应地址和命令号的指令学习报文,学习模式下通道号 channel 无效。

(2) Click here to Send control command: 向子设备发送对应地址、命 令号和通道号的指令控制报文。

(3) Return to Debug List: 按返回调试功能菜单列表(Debug list)页面。

参数说明:

(1) Slave Device Address: 当前要操作的 RS485 总线子设备的地址,范围为1到 252。

(2) Slave Command Number: 要学习或控制的红外指令命令号,此处有效 值为0到65535,具体有效范围需根据子设备定义。

(3) Slave Sending Channel: 要控制的通道号。【单头版本只有通 道1(Channel 1),通道2(Channel 2)无效。】

### 10.4 禁止 http web 功能和限制源 IP 访问

点击调试功能列表(Debug list)的按钮"Disable http and limite

source ip":

,进入禁止 http web

功能和限制源 IP 访问参数修改页面:

# **Disable http and Source ip**

Http web function: Enable http web V Limite IP source: Disable IP limit V

Your UserName: Please enter your user r Your PassWord: Please enter your passw

Click here to Save Parameters

Return to Debug menu

点击 "Click here to Save Parameters" 按钮保存参数; 点击 "Return to Debug List" 按钮返回调试功能菜单列表(Debug list)页面。

参数说明:

(1) Http web function: 是否使能 http web 访问功能。

A、Enable http web: 使能 http web 访问功能,允许用户通过 web 网页查 询和修改参数。

B、Disable http web: 禁止 http web 访问功能,不允许用户通访问 web 网页。

(2) Limite IP source: 是否限制源 IP 访问功能。

A、Disable IP limit: 禁止限制源 IP 访问功能,所有的 IP 均可不受限制地访问设备。

B、Enable IP limit: 使能限制源 IP 访问功能,只有设备远端 IP 地址可访问设备。

#### 10.5 修改串口参数配置

点击调试功能列表(Debug list)的按钮 "Serial port parameter

configuration":

5:Serial port parameter configuration

,进入串口参数

参数配置修改页面:

### Serial port parameter configuration

Bus485 DataBit: Data 8 bit Bus485 StopBit: Stop 1 bit Bus485 Parity: Parity none The parity bit is calculated in the data bit. RS232 DataBit: Data 8 bit RS232 StopBit: Stop 1 bit RS232 Parity: Parity none Your UserName: admin Your PassWord: ••••• Click here to Save Parameters Return to Debug menu

点击"Click here to Save Parameters"按钮保存参数;点击"Return to Debug List"按钮返回调试功能菜单列表(Debug list)页面。

参数说明:

(1) Bus485 DataBit: RS485 串口的数据位,可配置为 8bit 或者 9bit。

(2) Bus485 StopBit: RS485 串口的停止位,可配置为 0.5bit、1bit、1.5bit 或者 2bit。

(3) Bus485 Parity: RS485 串口的奇偶校验位,可配置为无校验(Parity none)、偶检验(Parity even)或者奇校验(Parity odd)。

(4) RS232 DataBit: RS232 串口的数据位,可配置为 8bit 或者 9bit。

(5) RS232 StopBit: RS232 串口的停止位,可配置为 0.5bit、1bit、 1.5bit 或者 2bit。

(6) RS232 Parity: RS232 串口的奇偶校验位,可配置为无校验(Parity none)、偶检验(Parity even)或者奇校验(Parity odd)。

其中奇偶校验位包含在了数据为位中,如果使能了奇偶校验,则实际数据 的有效位比配置的数据位小1bit。 例如将 DataBit 配置为 8bit: 若 Parity 配置为无校验(Parity none) 时,则数据有效位为 8 位;若 Parity 配置为偶检验(Parity even)或者奇校 验(Parity odd)时,则数据有效位为 7bit。

如果数据有效位为 8bit,并且使能了偶检验(Parity even)或者奇校验(Parity odd)时,需将 DataBit 配置为 9bit。

#### 11、修改用户名和密码

点击菜单列表(Menu list)的按钮 "Modify the username and

password":

9:Modify the username and password

,进入用户名和密码

修改页面:

## User Name And Password

Your New UserName: Please enter new user r Your New PassWord: Please enter new passw

Your old UserName: Please enter your user r Your old PassWord: Please enter your passw

Click here to Save Parameters

Return to Menu List

点击 "Click here to Save Parameters" 按钮保存参数; 点击 "Return to Menu List" 按钮返回菜单列表(Menu list)页面。

参数说明:

(1) Your New UserName: 设备即将要设置的新的用户名。

(2) Your New PassWord: 设备即将要设置的新的密码。

(3) Your old UserName: 设备现在使用的旧的用户名。

(4) Your old PassWord: 设备现在使用的旧的密码。

备注: 设备只能管理和使用一个用户名和密码,新的用户名和密码会自动 覆盖原有旧的用户名和密码,请设置时务必记清楚,以免忘记。

### 12、重启设备和恢复出厂默认配置

点击菜单列表(Menu list)的按钮 "Reboot or Restore Device":

10:Reboot or Restore Device

进入设备重启和恢复出厂默认配置页面:

## **Restore And Reboot Device**

Your UserName: admin Your PassWord: •••••

Restore to factory default Settings

Just Reboot Device Immediately

Return to Menu List

点击"Restore to factory default Settings"按钮将设备参数恢复至出 厂默认配置。

点击"Just Reboot Device Immediately"按钮立即重启设备。

点击"Return to Menu List"按钮返回菜单列表(Menu list)页面。

#### 13、调用 webapi 接口获取网关开关量值

用户可通过 webapi 接口 GET 方式获取数据,方便客户将设备集成进自己的软件平台中。

在浏览器中输入"http://192.168.31.188/data/th",其中 192.168.31.188 为调试设备 IP 地址,用户实际替换为自己设备的 IP 地址即 可。

设备返回的数据如下截图所示:

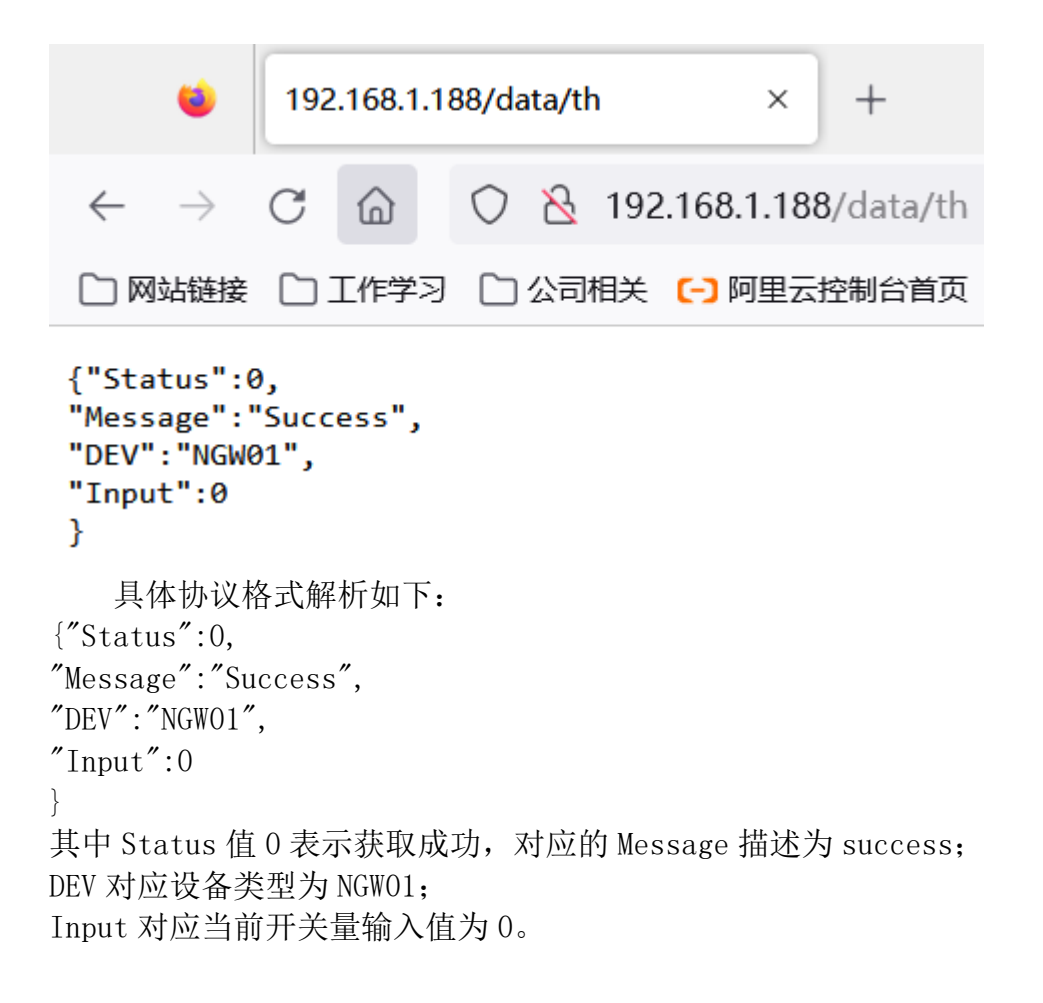

#### 14、调用 webapi 接口获取 RS485 子设备值

在浏览器中输入"http://192.168.31.188/data/devX":

其中 192.168.31.188 为调试设备 IP 地址,用户实际替换为自己设备的 IP 地址即可;

X为子设备地址,范围为1到252;

举例:

获取子设备地址 1 的数据,则为: http://192.168.1.188/data/dev1 获取子设备地址 32 的数据,则为: http://192.168.1.188/data/dev32

### 第五章 恢复设备 IP 地址相关信息

用户在以下几种情况下,可能需要通过 RESET 按键来恢复网关设备的 IP 地 址相关信息:

1、当用户忘记了设备 IP 或者无法获知当前设备 IP 地址;

2、禁止 http web 网页功能后需要重新通过 web 网页配置参数;

3、限制源 IP 地址访问功能后,需要使用源 IP 地址以外的 IP 地址访问 web 网页来配置修改参数

此时用户可通过长按 RESET 键 5 秒以上来恢复 IP 地址相关参数。

具体操作步骤为:长按 RESET 按键约 5 秒后,设备的三个指示灯 (RUN、

BUS 和 CON)同时亮一下,表示设备已恢复相关信息为出厂默认配置,并自动复位重启了,此时松开按键即可。

具体的恢复参数信息如下:

1、不限制源 IP 地址访问功能;

2、开启 http web 网页功能;

### Http web function: Enable http web v Limite IP source: Disable IP limit v

3、禁止 DHCP 功能,使用静态 IP 地址信息;

DHCP Mode: Disable DHCP V

4、恢复设备 IP 地址为出厂默认值: 192.168.31.188;

5、恢复设备网关地址为出厂默认值: 192.168.31.1;

6、恢复设备掩码地址为出厂默认值: 255.255.255.0;

Device IP address: 192.168.31.188 Device Gateway: 192.168.31.1 Device Subnet mask: 255.255.255.0

如果其它参数需要恢复出厂默认配置,则需要通过 web 网页恢复出厂默认 配置,按钮如下:

Restore to factory default Settings

### 第六章 RS232 接口设备接入

RS232 接口采用 DB9 母头, 对应的线序为: 2-TXD; 3-RXD; 5-GND; 其它管脚为 空。

网关默认为正常无模式(Normal None Mode),此时可以通过 RS232 接口 访问网关数据。

可通过《第四章 WEB 网页配置参数》中的"8、修改 RS232 接口参数"修改 RS232 接口的工作模式,具体工作模式和采集设备类型需根据项目现场需求应用来设置。

Baud Rate: 9600 V RS232 Mode: Normal None Mode V

### 第七章 RS485 总线子设备接入

将 RS485 总线子设备的信号线分别接到 A+ B-。

网关在使用 POWER 供电、或者 POE 供电时可以通过 V+ V-对外供电,此时对 于 RS485 总线子设备,如果功耗不大的情况下,可以直接通过 V+ V-对其进行供 电。RS485 总线的 V+ V-对外供电总电流应小于 500mA,否则 RS485 子设备应使 用独立电源进行供电。

RS485 接口的工作模式可通过《第四章 WEB 网页配置参数》中的"6、修改 bus485 总线接口相关参数"修改 RS485 总线的工作模式,具体工作模式和采集 子设备类型需根据项目现场需求应用来设置。

| Device ID: 1 | 482184792          | $\hat{}$ |
|--------------|--------------------|----------|
| MAX addr:    | 32                 | $\hat{}$ |
| Baud R       | kate: 9600 🗸       |          |
| Bus Mode: A  | ctive polling mode | ~        |

子设备类型可通过《第四章 WEB 网页配置参数》中的"7、修改 bus485 总 线子设备类型"修改 RS485 总线的子设备类型:

# **Slave Device Type**

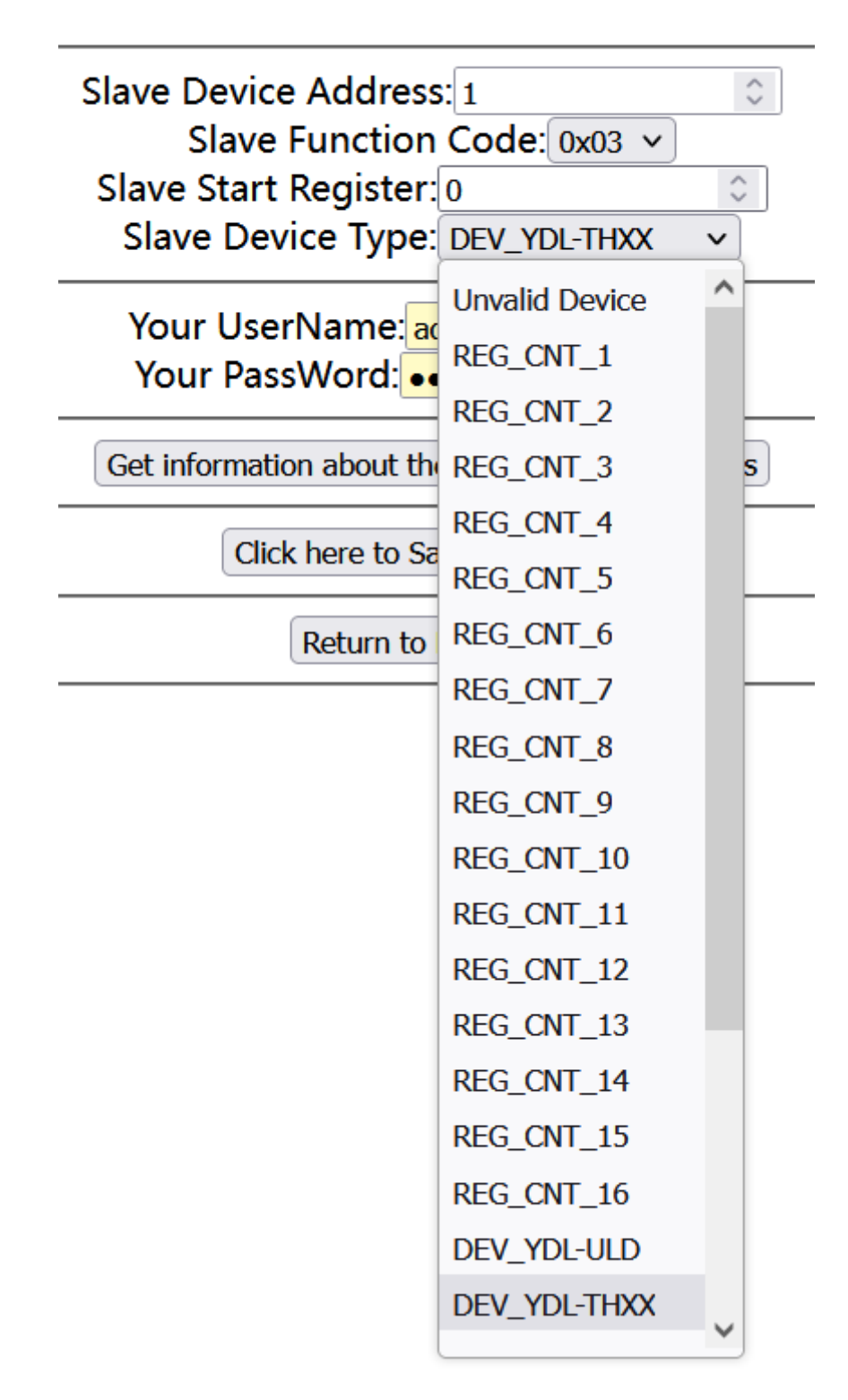

## 第八章 上位机软件主动轮询数据

网关支持 UDP、TCP server、TCP client、SNMP V1 协议以及 http webapi 接口方式,上位机软件可根据自己的软件架构,选择最适合自己的一种方式即可。

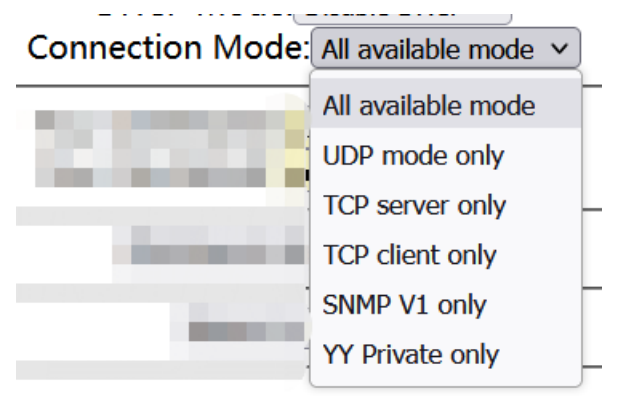

使用的通讯协议默认为 modbus RTU, 也可根据方便调整为 modbus TCP 或者 私有协议:

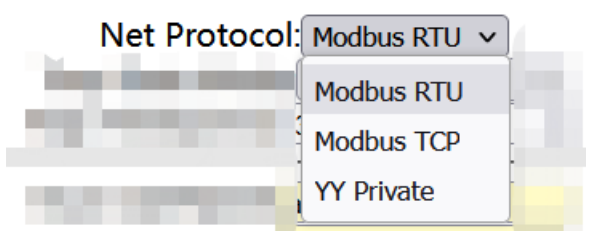

## 第九章 网关主动定时上传数据

当网关工作在"All available mode"或者"UDP mode only"时,可通过 UDP 方式主动上传数据,网关每隔一段时间主动发送数据报文给指定的服务器 IP 地址的 UDP 端口。

当网关工作在"TCP client only"模式时,设备会主动链接服务器的TCP 可通过TCP 方式主动上传数据,网关每隔一段时间主动发送数据报文给指定的服务器IP 地址的TCP 端口。

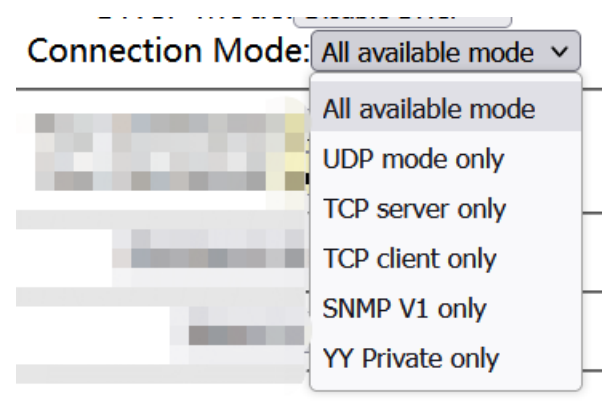

| Server IP address: 192.168.1.108 |          |
|----------------------------------|----------|
| Server UDP Port: 8000            | $\hat{}$ |
| Server TCP Port: 8000            | $\hat{}$ |
| Net Protocol: Modbus RTU V       |          |
| Trap Data Mode: Enable Data Trap | ~        |
| Trap Time(unit:s): 30            | $\hat{}$ |

## 第十章 使用 SNMP 获取网关数据

当网关工作在 "All available mode" 或者 "SNMP V1 only" 模式时,可通过 SNMP 来获取网关数据;

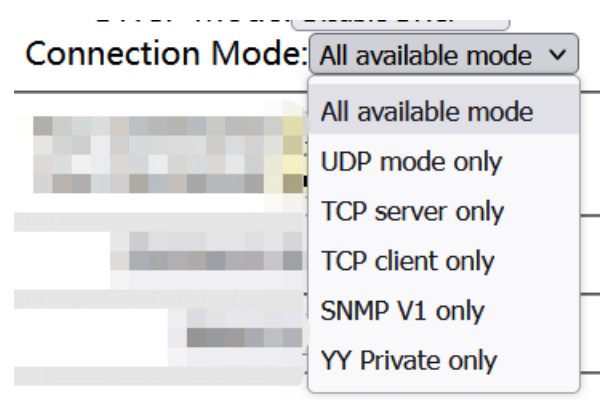

或者通过 SNMP TRAP 主动上传数据:

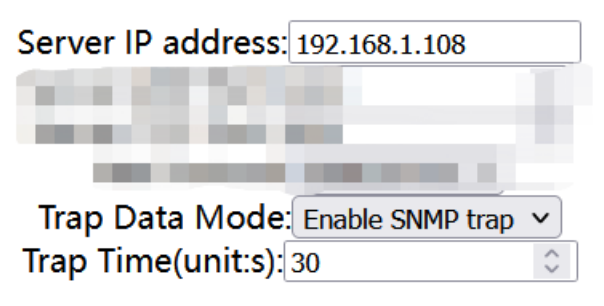

## 第十一章 RS232 转 RS485 转换器

将 RS232 接口和 RS485 接口工作模式设置为相互转发,则设备可以作为 RS232 转 RS485 转换器使用;此时不仅可以实现波特率的转换,也可以实现设备 协议的转换,即 RS232 转 RS485 的波特率转换器或者协议转换器。

Bus Mode: Transparent To RS232 V

RS232 Mode: Transparent To Bus V

RS485 接口和 RS232 接口的串口参数,也可根据需要修改:

## Serial port parameter configuration

Bus485 DataBit: Data 8 bit v Bus485 StopBit: Stop 1 bit v Bus485 Parity: Parity none v

The parity bit is calculated in the data bit.

RS232 DataBit: Data 8 bit v RS232 StopBit: Stop 1 bit v RS232 Parity: Parity none v

## 第十二章 以太网 IP 转 RS232 转换器

将 RS232 接口数据设置为透传至网络端,可作为以太网 IP 转 RS232 转换器 使用,此时 RS232 端数据和网络端数据会双向透传。

RS232 Mode: Transparent To Net V

## 第十三章 以太网 IP 转 RS485 转换器

将 RS485 接口数据设置为透传至网络端,可作为以太网 IP 转 RS485 转换器 使用,此时 RS485 端数据和网络端数据会双向透传

Bus Mode: Transparent To Net v

### 第十四章 遥引智能综合管理系统

网关支持通过私有协议接入《遥引智能综合管理系统》。

有三种配置方法接入《遥引智能综合管理系统》,用户只需要选择其中一种 配置方法即可,如下所示:

### 一、配置方法1

1、配置网关工作在"All available mode"或者"UDP mode only"模式, 此时可通过 UDP 方式上传数据;

| All available mode V |
|----------------------|
| All available mode   |
| UDP mode only        |
| TCP server only      |
| TCP client only      |
| SNMP V1 only         |
| YY Private only      |
|                      |

2、正确配置服务器 IP 地址。

| Server IP address: | 192.168.1.108 |          |
|--------------------|---------------|----------|
| Server UDP Port:   | 8000          | $\hat{}$ |
| Server TCP Port:   | 8000          | $\hat{}$ |

3、使能网关主动上传数据,并配置网络端数据协议模式为"YY Private"。

| Net Protocol:      | YY Private 🗸     |          |
|--------------------|------------------|----------|
| Trap Data Mode:    | Enable Data Trap | <b>v</b> |
| Trap Time(unit:s): | 30               | $\hat{}$ |

二、配置方法2

1、配置网关工作在"TCP client only"模式,此时可通过 TCP 方式上传数据。

### Connection Mode: TCP client only

2、使能网关主动上传数据。

3、配置网络端数据协议模式为"YY Private"。

| Net Protocol:      | YY Private 🗸     |          |
|--------------------|------------------|----------|
| Trap Data Mode:    | Enable Data Trap | <b>v</b> |
| Trap Time(unit:s): | 30               | $\hat{}$ |

### 三、配置方法3

配置网关工作在 "YY Private only"模式,此时网关会通过 TCP client 方式主动连接服务器,并且通过 "YY Private"协议主动上传数据。

#### Connection Mode: YY Private only

(此方法网关的实际工作模式与配置方法2相同,此时"Net Protocol" 和"Trap Data Mode"这两个参数无效。)

特别说明:(1)使用配置方法1时,只支持网关单向主动上传数据到《遥引智能综合管理系统》。

(2)如果网关下有需要接收控制指令的子设备,则网关必须工作在"TCP client only"模式,此时需要使用配置方法2或者配置方法3。

(3)由于《遥引智能综合管理系统》的最大 TCP 连接数量有限制,所以当 网关不需要接收控制信号时,建议使用配置方法1上传数据至《遥引智能综合管 理系统》,以减少系统的 TCP 连接数量。

### 第十五章 设备控制操作说明

网关支持通过功能码 0x05 和 0x06 对设备的写入和控制功能; 当服务器

http://www.yunideal.com

深圳市云迪尔科技有限公司

Shenzhen cloud Dier Technology Co., Ltd

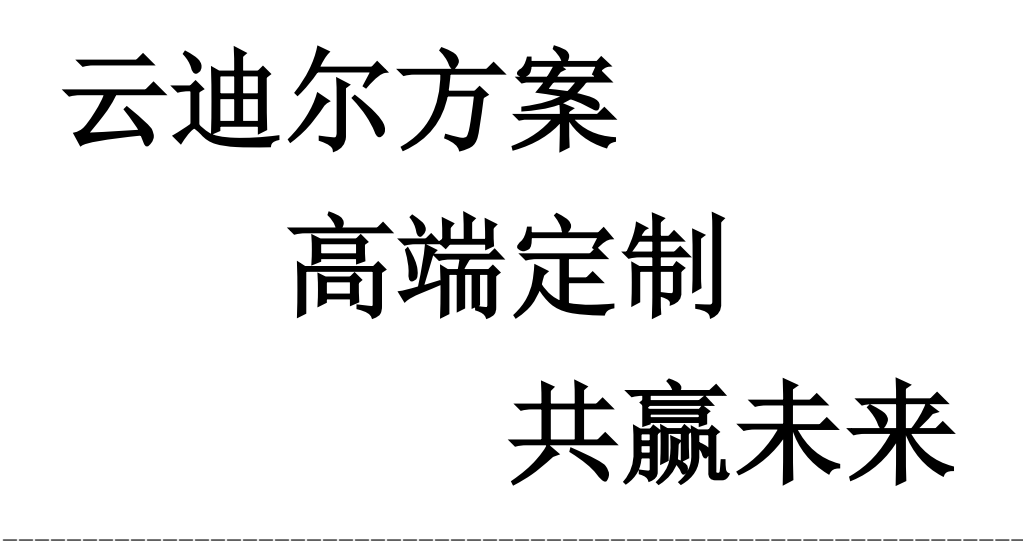